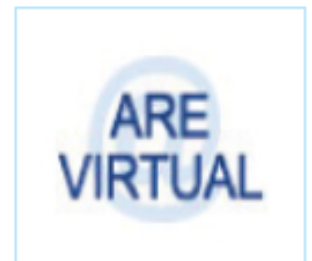

# ARE VIRTUAL Sistema e-Fisco

# Emissão de DAE 10 – Documento para Arrecadação de Impostos

| Como emitir o DAE para pagamento de Notificação de IPVA à vista                                                             | 2      |
|----------------------------------------------------------------------------------------------------|--------|
| Como emitir o DAE de uma <b>parcela</b> do processo de <b>parcelamento</b> de <b>Notificação de IPVA</b> (exceto 1ªparcela) | a<br>2 |
| Como emitir o DAE da primeira parcela do processo de parcelamento de Notificação de IPVA                                    | 2      |
| Como emitir o DAE de um Extrato Fronteiras (058-2)                                                                          | 3      |
| Como emitir o DAE de uma Nota Fiscal Retida (058-2)                                                                         | 3      |
| Como emitir o DAE de uma Parcela do Processo de Débitos Fiscais                                                             | 3      |
| Como emitir o DAE de um Processo de Débitos Fiscais – à Vista                                                               | 4      |
| Como emitir um DAE de Multa por atraso (OMISSÃO) na entrega do SPED, RI ou GIA-ST.                                          | 4      |
| Como emitir um DAE de Multa por <b>SUBSTITUIÇÃO</b> de SPED, RI, ou GIA-ST                                                  | 4      |
| Como emitir um DAE de Multa por não entrega da DEVEC                                                                        | 5      |
| Como emitir um DAE de Multa por não entrega do Programa Resumo                                                              | 5      |

# Como emitir o DAE para pagamento de Notificação de IPVA à vista

Acesse o Portal da SEFAZ/PE (<u>www.sefaz.pe.gov.br</u>) usando o navegador Google Chrome >> selecione SERVIÇOS >> e-Fisco – ARE VIRTUAL >> Escolha a opção: Tributário >> Arrecadação e Pagamentos >> Emissão de DAE para Pagamento >> DAE 10 https://efisco.sefaz.pe.gov.br/sfi trb gae/PRGerarDAE

| Preencha os campos abaixo descritos: |                                                        |
|--------------------------------------|--------------------------------------------------------|
| Geração de Documentos de Arrecadação |                                                        |
| Natureza da Receita:                 | Digite <b>009980</b>                                   |
| Tipo de Documento de                 | Selecione 14 - DEBITOS FISCAIS PROTOCOLO               |
| Origem:                              |                                                        |
| Número do Documento de               | Informe o número da notificação de débitos, que começa |
| Origem:                              | sempre pelo ano (EX: 202101234567891023)               |
| Número da Parcela:                   | Selecione <b>a parcela</b> 999 – Pagamento à vista     |

#### - Dua analysis and an annual a landing all an aite an

Clique em CONFIRMAR e depois imprima o DAE a ser pago.

# Como emitir o DAE de uma parcela do processo de parcelamento de **Notificação de IPVA** (exceto a 1ªparcela)

Acesse o Portal da SEFAZ/PE (www.sefaz.pe.gov.br) usando o navegador Google Chrome >> selecione SERVIÇOS >> e-Fisco – ARE VIRTUAL >> Escolha a opção: Tributário >> Arrecadação e Pagamentos >> Emissão de DAE para Pagamento >> DAE 10 https://efisco.sefaz.pe.gov.br/sfi trb gae/PRGerarDAE

| Geração de Documentos de Arrecadação |                                                          |
|--------------------------------------|----------------------------------------------------------|
| Natureza da Receita:                 | digite 009980                                            |
| Tipo de Documento de                 | Selecione 14 - DEBITOS FISCAIS PROTOCOLO                 |
| Origem:                              |                                                          |
| Número do Documento                  | Informe o número do processo fiscal de parcelamento.     |
| de Origem:                           | OBS: começa sempre pelo ano (EX: 202101234567891023)     |
| Número da Parcela:                   | Selecione o número da parcela que deseja pagar (exceto a |
|                                      | primeira)                                                |

#### Preencha os campos abaixo descritos:

Clique em CONFIRMAR e depois imprima o DAE a ser pago.

# Como emitir o DAE da primeira parcela do processo de parcelamento de Notificação de IPVA

Depois de efetuado o parcelamento através da função de "Parcelamento de IPVA", a primeira parcela pode ser impressa (ou reimpressa) da seguinte forma:

Acesse novamente o eFisco na função de Parcelamento de Débitos de IPVA Constituídos em: http://efisco.sefaz.pe.gov.br/sfi trb gpf/PRParcelarDebitoIPVA

Informe a Placa do Veículo, o RENAVAN, selecione a Espera de Parcelamento (sendo a ESFERA JUDICIAL para parcelar os débitos inscritos em Dívida Ativa) e clique em PRÓXIMO:

| Parcelamento de Débitos de IPVA Constituídos |                                                                  |
|----------------------------------------------|------------------------------------------------------------------|
| PLACA                                        | Digite a placa do veículo                                        |
| RENAVAN                                      | Digite o número do RENAVAN                                       |
| Espera de                                    | Selecione:                                                       |
| Pagamento                                    | 1 – ESFERA ADMINISTRATIVA para os processos não inscritos em     |
|                                              | Dívida Ativa;                                                    |
|                                              | 2 – ESFERA JUDICIAL para os processos inscritos em Dívida Ativa. |

Ao digitar corretamente as informações, o processo de parcelamento surgirá na tela a seguir.

Clique em "Emitir DAE - Parcela Inicial (e)" e imprima o DAE para pagamento
\*OBS: Para reemitir o Formulário, basta clicar em <u>"Reemitir Formulário(f)"</u>

## Como emitir o DAE de um Extrato Fronteiras (058-2)

Acesse o Portal da SEFAZ/PE (<u>www.sefaz.pe.gov.br</u>) usando o navegador Google Chrome >> selecione SERVIÇOS >> e-Fisco – ARE VIRTUAL >> Escolha a opção: Tributário >> Arrecadação e Pagamentos >> Emissão de DAE para Pagamento >> <u>DAE 10</u>

https://efisco.sefaz.pe.gov.br/sfi trb gae/PRGerarDAE

Preencha os campos abaixo descritos:

| Geração de Documentos de Arrecadação       |  |
|--------------------------------------------|--|
| Digite: 000582                             |  |
| Selecione 4-EXTRATO FRONTEIRAS             |  |
| Informe o número do extrato fronteiras;    |  |
| Informe a data em que efetuará o pagamento |  |
|                                            |  |

OBS: Caso tenha efetuado a contestação eletrônica, o valor do DAE pode ser alterado.

Clique em CONFIRMAR e depois imprima o DAE a ser pago.

#### Caso não tenha o número do Extrato Fronteiras, o DAE pode ser emitido desta outra forma.

- Acesse o e-Fisco com certificado digital (ou conta gov.br)
- Selecione a opção Itens em Destaque:

#### ☐ ITENS EM DESTAQUE

- ■Selecione a função: Extrato Contribuinte CONTESTAÇÃO
- Digite a Inscrição estadual e clique em "Emitir Extrato/DAE"
- OBS: Nesta função o valor do extrato não pode ser alterado.

# Como emitir o DAE de uma Nota Fiscal Retida (058-2)

Acesse o Portal da SEFAZ/PE (<u>www.sefaz.pe.gov.br</u>) usando o navegador Google Chrome >> selecione SERVIÇOS >> e-Fisco – ARE VIRTUAL >> Escolha a opção: Tributário >> Arrecadação e Pagamentos >> Emissão de DAE para Pagamento >> <u>DAE 10</u>

https://efisco.sefaz.pe.gov.br/sfi trb gae/PRGerarDAE

Preencha os campos abaixo descritos:

| Geração de Documentos de Arrecadação |                                                    |
|--------------------------------------|----------------------------------------------------|
| Natureza da Receita:                 | Digite: 000582                                     |
| Tipo de Documento de Origem:         | Selecione <u>7- REGISTRO DE NOTAS FRONTEIRAS</u> ; |
| Número do Documento de Origem:       | Informe o número de registro da nota               |
| Data de Pagamento:                   | Informe a data em que efetuará o pagamento         |
| Data de Pagamento:                   | Informe a data em que efetuará o pagamento         |

Clique em CONFIRMAR e depois imprima o DAE a ser pago.

### Como emitir o DAE de uma Parcela do Processo de Débitos Fiscais

Acesse o Portal da SEFAZ/PE (<u>www.sefaz.pe.gov.br</u>) usando o navegador Google Chrome >> selecione SERVIÇOS >> e-Fisco – ARE VIRTUAL >> Escolha a opção: Tributário >> Arrecadação e Pagamentos >> Emissão de DAE para Pagamento >> <u>DAE 10</u> https://efisco.sefaz.pe.gov.br/sfi trb gae/PRGerarDAE

Preencha os campos abaixo descritos:

| Geração de Documentos de Arrecadação |                                                   |
|--------------------------------------|---------------------------------------------------|
| Natureza da Receita:                 | digite 009980                                     |
| Tipo de Documento de                 | Selecione 14-DEBITOS FISCAIS PROTOCOLO            |
| Origem:                              |                                                   |
| Número do Documento de               | Informe o número do PROCESSO (possui 18 números e |
| Origem:                              | começa sempre pelo ano - EX: 202101234567891023). |
| Número da Parcela:                   | Selecione o número da parcela que deseja pagar    |

- Clique em CONFIRMAR e depois imprima o DAE a ser pago.

**OBS:** O DAE também pode ser emitido através da função <u>DAE de Débitos Fiscais</u>. Para acessar a referida função:

Acesse o e-Fisco com certificado digital (ou conta gov.br)

Acesse o Portal da SEFAZ/PE (<u>www.sefaz.pe.gov.br</u>) usando o navegador Google Chrome >> selecione SERVIÇOS >> e-Fisco – ARE VIRTUAL >> Escolha a opção: Tributário >> Arrecadação e Pagamentos >> Emissão de DAE para Pagamento >> <u>DAE de Débitos Fiscais</u>

- Digite o número do processo e clique em LOCALIZAR
- Depois clique na caixa "Parcelas"

# Como emitir o DAE de um Processo de Débitos Fiscais - à Vista

 Acesse o Portal da SEFAZ/PE (<u>www.sefaz.pe.gov.br</u>) usando o navegador Google Chrome >> selecione SERVIÇOS >> e-Fisco – ARE VIRTUAL >> Escolha a opção: Tributário >> Arrecadação e Pagamentos >> Emissão de DAE para Pagamento >> <u>DAE 10</u> <u>https://efisco.sefaz.pe.gov.br/sfi trb gae/PRGerarDAE</u>

Preencha os campos abaixo descritos:

| Geração de Documentos de Arrecadação |                                                   |
|--------------------------------------|---------------------------------------------------|
| Natureza da Receita:                 | digite 009980                                     |
| Tipo de Documento de Origem:         | Selecione 14-DEBITOS FISCAIS PROTOCOLO            |
| Número do Documento de               | Informe o número do PROCESSO (possui 18 números e |
| Origem:                              | começa sempre pelo ano - EX: 202101234567891023). |
| Número da Parcela:                   | Selecione <b>999 - Pagamento à Vista</b>          |

- Clique em CONFIRMAR e depois imprima o DAE a ser pago.

**OBS:** O DAE também pode ser emitido através da função <u>DAE de Débitos Fiscais</u>. Para acessar a referida função:

Acesse o e-Fisco com certificado digital (ou conta gov.br)

Acesse o Portal da SEFAZ/PE (<u>www.sefaz.pe.gov.br</u>) usando o navegador Google Chrome >> selecione SERVIÇOS >> e-Fisco – ARE VIRTUAL >> Escolha a opção: Tributário >> Arrecadação e Pagamentos >> Emissão de DAE para Pagamento >> <u>DAE de Débitos Fiscais</u>

- Digite o número do processo e clique em LOCALIZAR
- Depois clique na caixa "À Vista"

# Como emitir um DAE de Multa por atraso (OMISSÃO) na entrega do SPED, RI ou GIA-ST.

■ Para emitir o DAE de multa de omissão do SPED, RI ou GIA-ST: acesse o e-fisco (com certificado digital ou conta GOV.BR), clique nas opções: **Tributário** >> **Arrecadação e Pagamentos** >> Emissão de DAE para Pagamento >> <u>DAE Multa p/ Doc Entregue Fora do Prazo</u> >> digite a inscrição estadual e clique em localizar. Depois basta selecionar o documento ao qual deseja pagar a multa e imprimir o DAE clicando em "<u>Gerar DAE</u>".

# Como emitir um DAE de Multa por SUBSTITUIÇÃO de SPED, RI, ou GIA-ST.

■ Para emitir o DAE de multa de substituição do SPED, RI ou GIA-ST: acesse o e-fisco (com certificado digital ou conta GOV.BR), clique nas opções: **Tributário** >> **Arrecadação e Pagamentos** >> Emissão de DAE para Pagamento >> <u>DAE Multa por Substituição de Documentos</u> >> digite a inscrição e período que deseja pagar a multa e clique em localizar. Depois basta selecionar o documento ao qual deseja pagar a multa e imprimir o DAE clicando em "<u>Gerar DAE</u>"..

# Como emitir um DAE de Multa por não entrega da DEVEC

■ **Para emitir o DAE da DEVEC**, acesso o e-Fisco (com certificado digital ou conta GOV.BR), clique nas opções: **Tributário** >> **Notas Fiscais, Declarações e Guias** >> DEVEC >> <u>Cadastro de</u> <u>DEVEC</u> >> Informar CNPJ ou a Inscrição Estadual e clicar em LOCALIZAR.

Na tela apresentada será possível consultar os períodos em atraso, bem como emitir o DAE de MULTA, clicando na caixa **GERAR DAE de MULTA**.

## Como emitir um DAE de Multa por não entrega do Programa Resumo

Acesse o Portal da SEFAZ/PE (<u>www.sefaz.pe.gov.br</u>) usando o navegador Google Chrome >> selecione SERVIÇOS >> e-Fisco – ARE VIRTUAL >> Escolha a opção: Tributário >> Arrecadação e Pagamentos >> Emissão de DAE para Pagamento >> <u>DAE 10</u>

https://efisco.sefaz.pe.gov.br/sfi trb gae/PRGerarDAE

Obs: Considerando a adoção da Escrituração Fiscal Digital - EFD - ICMS/IPI do Sistema Público de Escrituração Digital - SPED, <u>pelo estado de Pernambuco</u>, **a partir de 2021 não será mais preciso entregar o Programa Resumo, referente ao exercício de 2020 em diante –** <u>vide portal da SEFAZ</u>

Preencha os campos abaixo descritos:

| Geração de Documentos de Arrecadação   |                                                                                                    |
|----------------------------------------|----------------------------------------------------------------------------------------------------|
| Natureza da Receita:                   | Digite: 000469                                                                                                   |
| Tipo de Documento de<br>Origem:        | Selecione a opção: Nenhum                                                                                        |
| Tipo de documento de<br>Identificação: | Selecione: 1-INSCRIÇÃO ESTADUAL                                                                                  |
| Número da Identificação:               | Informe o número da inscrição estadual                                                                           |
| Período fiscal:                        | Informe o período fiscal do programa Resumo que não foi<br>entregue dentro do prazo. Se 2019, informar 12/2019 . |
| Valor:                                 | Preencha o campo valor de acordo com a tabela de multas<br>vigente. EM 2021 = R\$ 219,71                         |
| Data de Vencimento:                    | Informar a data que pretende efetuar o pagamento                                                                 |
| Mensagem:                              | Preencher o campo "MENSAGEM" com a informação                                                                    |
|                                        | correspondente a situação:                                                                                       |
|                                        | -MULTA POR ATRASO NA ENTREGA DO PROGRAMA RESUMO                                                                  |
|                                        | – EXERCÍCIO 20 (informar qual o exercício).                                                                      |

- Para finalizar, clique em "CONFIRMAR" e imprima o DAE.